## ■背景効果を適用する

- 1. 上メニューの【**三点リーダー (…)**】をクリック
- 2. 【背景効果を適用する】 をクリック
- 3. 使用する背景効果を選択し、【適用】をクリック

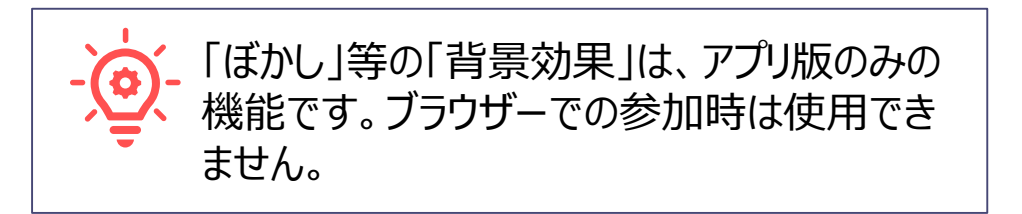

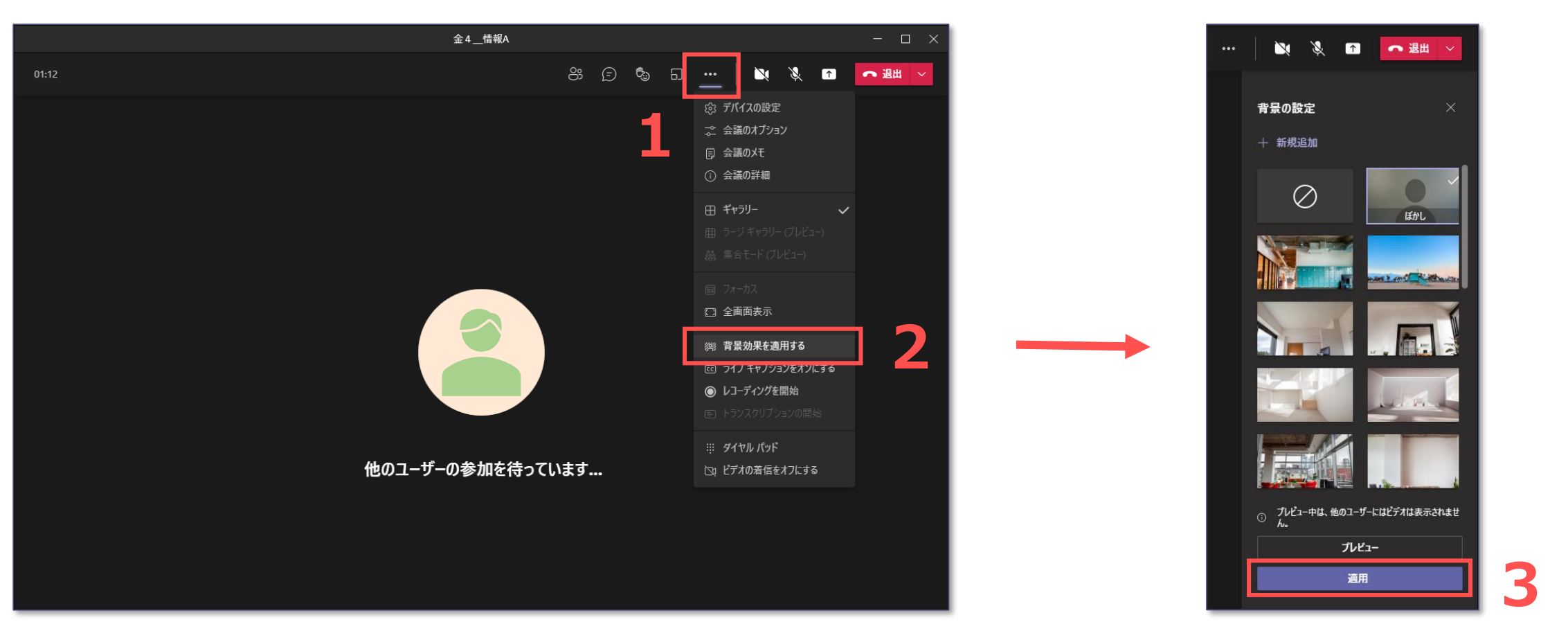

ЪÇ.